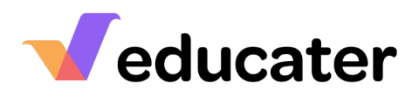

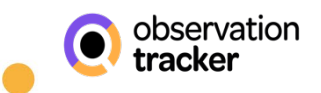

| How to Record Group Observations NOTES: This help sheet shows the default icons. Your setting may have chosen different icons and customized the terminology. |                                                                                                    |                                                                                                    |
|----------------------------------------------------------------------------------------------------|----------------------------------------------------------------------------------------------------|----------------------------------------------------------------------------------------------------|
|                                                                                                    |                                                                                                    |                                                                                                    |
| 2.                                                                                                    | Depending on your device and<br>screen size this information may<br>be split over two tabs, as shown<br>here. | Add Observation       C         Add Observation       C         Add O                                                                                                    |
| 3.                                                                                                    | When you have finished click<br>SAVE AS NEW OBSERVATION                                                       | Add Observation          Add Observation       I Aarralia, Sofa, Gai O, Marka, Olito, Gai O, Canazo, Halonto, Dialo, Canazo, Bai O, Conazo, Halonto, Dialo, Canazo, Bai O, Conazo, Halonto, Dialo, Canazo, Bai O, Conazo, Halonto, Dialo, Canazo, Bai O, Conazo, Halonto, Dialo, Canazo, Bai O, Conazo, Halonto, Dialo, Canazo, Bai O, Conazo, Halonto, Dialo, Canazo, Bai O, Conazo, Halonto, Dialo, Canazo, Bai O, Conazo, Halonto, Dialo, Canazo, Bai O, Conazo, Halonto, Dialo, Canazo, Bai O, Conazo, Halonto, Dialo, Canazo, Bai O, Conazo, Halonto, Dialo, Canazo, Bai O, Conazo, Halonto, Dialo, Canazo, Bai O, Conazo, Halonto, Dialo, Canazo, Bai O, Conazo, Halonto, Bai O, Conazo, Bai O, Conazo, Halonto, Bai O, Conazo, Bai O, Conazo, Halonto, Bai O, Conazo, Bai O, Conazo, Halonto, Bai O, Conazo, Bai O, Conazo, Halonto, Bai O, Conazo, Bai O, Conazo, Halonto, Bai O, Conazo, Halonto, Bai O, Canazo, Halonto, Bai O, Canazo, Halonto, Bai O, Canazo, Halonto, Bai O, Canazo, Halonto, Bai O, Canazo, Halonto, Bai O, Canazo, Halonto, Bai Canazo, Halonto, Bai Canaz |

\*Under default settings you can change the use of terminology to reflect your establishment.